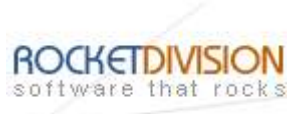

# StarBurn: Audio Compressor Wizard

August 8, 2007

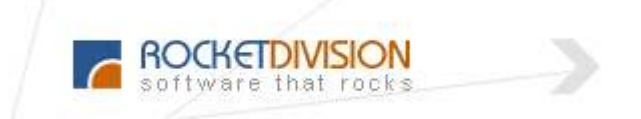

Rocket Division Software www.RocketDivision.com

Copyright © Rocket Division Software 2001-2007. All rights reserved.

StarBurn: Audio Compressor Wizard

Page 1 of 46

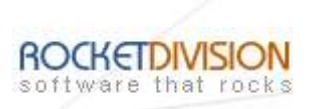

| MANUAL                   | 4  |
|--------------------------|----|
| WAV TO WMA COMPRESSION   | 4  |
| WMA TO WAV DECOMPRESSION | 12 |
| WMA TO WMA RECOMPRESSION | 16 |
| WAV TO MP3 COMPRESSION   | 20 |
| WAV TO OGG COMPRESSION   |    |
| CONTACTS                 | 46 |

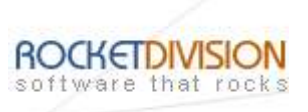

# COPYRIGHT

Copyright © Rocket Division Software 2001-2007. All rights reserved. No part of this publication may be reproduced, stored in a retrieval system, or transmitted in any form or by any means, electronic, mechanical, photocopying, recording or otherwise, without the prior written consent of Rocket Division Software.

## TRADEMARKS

"StarBurn", "Rocket Division Software" and the StarBurn and the Rocket Division Software logos are trademarks of Rocket Division Software which may be registered in some jurisdictions. All other trademarks are owned by their respective owners.

# CHANGES

The material in this document is for information only and is subject to change without notice. While reasonable efforts have been made in the preparation of this document to assure its accuracy, Rocket Division Software assumes no liability resulting from errors or omissions in this document, or from the use of the information contained herein. Rocket Division Software reserves the right to make changes in the product design without reservation and without notification to its users.

# **TECHNICAL SUPPORT AND SERVICES**

If you have questions about installing or using this software, check this and other documents first - you will find answers to most of your questions here or there. If you need further assistance, please contact us.

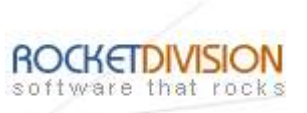

### MANUAL

#### WAV TO WMA COMPRESSION

Welcome to the Audio Compressor Wizard dialog appears.

| Audio Compressor Wizard |                                                                                                    |
|-------------------------|----------------------------------------------------------------------------------------------------|
|                         | Welcome to Audio Compressor<br>Wizard<br>This wizard will guide you through audio compression,<br>decompression or recompression process using StarBurn<br>SDK.<br>StarBurn SDK provides two audio compression and<br>decompression APIs, high-level and low-level (file-based). |
|                         | Click Next to continue or Cancel to exit.                                                                                                    |

Press the **Next** button to continue.

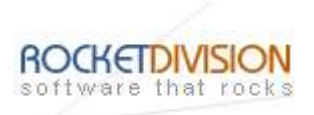

Select the action from the list to perform with the audio file.

| 6     |
|-------|
| E LI  |
|       |
|       |
|       |
|       |
|       |
|       |
|       |
|       |
|       |
|       |
| About |
|       |

Press the **Next** button to continue.

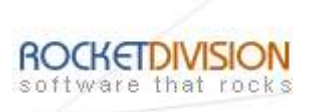

Specify conversion mode. Available modes are: Simple or Complex.

| udio Compressor Wizard                                                                                                    |               |
|----------------------------------------------------------------------------------------------------|---------------|
| Conversion Mode<br>You can choose conversion mode.                                                                                  | LTEN I        |
| Select conversion mode you want to use. The modes give identical resu<br>difference is in StarBurn SDK API subsets used internally. | lts, the only |
| Simple mode                                                                                                    |               |
| Uses StarBurn SDK high level audio compression/decompression func<br>convert audio files in one call.                               | tions that    |
| O Complex mode                                                                                                    |               |
| Converts files by chunks using StarBurn SDK low-level compressed a<br>uncompressed audio file readers and writers.                  | nd            |
| < <u>B</u> ack Next > Cancel                                                                                                    | About         |

Press the **Next** button to continue.

StarBurn: Audio Compressor Wizard

Page 6 of 46

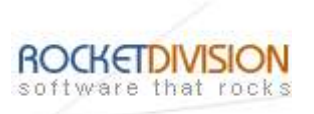

Specify source and destination audio files.

| io Compressor Wizard             |                                        |    |
|----------------------------------|----------------------------------------|----|
| iles<br>Source and destination a | udio files.                            | Br |
| Source file name:                | D:\mymusic\track 1.wav                 |    |
| NOTE: WAV file forma             | t must be PCM 44100 Hz, 16-bit, stereo |    |
| Compressed file name:            | D:\mymusic\track 1.wma                 |    |
|                                  |                                        |    |
|                                  |                                        |    |
|                                  |                                        |    |
|                                  |                                        |    |
|                                  |                                        |    |
|                                  |                                        |    |
|                                  |                                        |    |

Press the **Next** button to continue.

StarBurn: Audio Compressor Wizard

Page 7 of 46

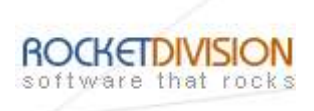

Please review the options summary and make sure all of the options are correct ones (have been set by you on the previous pages). If you need to apply any changes press the **Back** button to toggle wrong settings.

| ptions Summary                                                                                                    |                                                                                                    |     |
|----------------------------------------------------------------------------------------------------|----------------------------------------------------------------------------------------------------|-----|
| Review the options                                                                                                    | s you have chosen before proceed with file conversion                                                          | . B |
| You have chosen th                                                                                                    | he following conversion options:                                                                               |     |
| Files selected for c<br>Source file: 'D: \myr<br>Source file type: \%<br>Destination file: 'D:<br>Destination file typ | conversion:<br>music\track 1.wav'<br>Vave Audio, WAV<br>:\mymusic\track 1.wma'<br>be: Windows Media Audio, WMA |     |
|                                                                                                    |                                                                                                    |     |
| Click Next to start c                                                                                                  | conversion.                                                                                                    |     |

Press the **Next** button to begin file conversion.

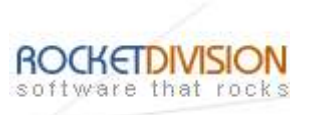

Compressing is in the progress.

| Convertir                                                            | ng audio file                                                                                                    | Br |
|----------------------------------------------------------------------|----------------------------------------------------------------------------------------------------|----|
|                                                                      | 16%                                                                                                    |    |
|                                                                      | ••                                                                                                    |    |
| Compressing l                                                        | .og:                                                                                                    |    |
| Time                                                                 | Information                                                                                                    |    |
| 07:48:25<br>07:48:25<br>07:48:25<br>07:48:25<br>07:48:25<br>07:48:27 | Source file: D:\mymusic\track 1.wav<br>Destination file: D:\mymusic\track 1.wma<br>Compressing WAV to WMA<br>Started compressor thread<br>Starting conversion procedure |    |
| lick Save Log                                                        | to save Compressing Log text to a file.                                                                                                    |    |
| Save Log                                                             |                                                                                                    |    |

Press the **Cancel** button to cancel converting or just wait for the process completion.

Page 9 of 46

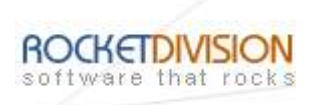

When compressing is done optionally you can save the log by pressing **Save Log** button. This option is useful when any problems occurred and you'd like to send failed operation log to the support.

| Converting    | ng audio file                              | 1 <u>B</u> 2 |
|---------------|--------------------------------------------|--------------|
|               | 100%                                       |              |
|               | ***************************************    |              |
| Compressing l | .og:                                       |              |
| Time          | Information                                |              |
| 07:48:25      | Source file: D:\mymusic\track 1.wav        |              |
| 07:48:25      | Destination file; D: \mymusic \track 1.wma |              |
| 07:48:25      | Compressing WAV to WMA                     |              |
| 07:48:25      | Started compressor thread                  |              |
| 07:48:27      | Starting conversion procedure              |              |
| 07:48:36      | Compressor procedure finished with success |              |
| lick Save Loc | to save Compressing Log text to a file.    |              |
|               |                                            |              |
| Save Log      |                                            |              |
|               |                                            |              |

Press the **Next** button to continue.

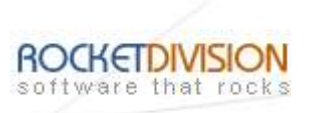

# Completing the Audio Compressor Wizard dialog appears.

| Audio Compressor Wizard |                                                            | × |
|-------------------------|------------------------------------------------------------|---|
|                         | Completing the Audio<br>Compressor Wizard                  |   |
|                         | <back about<="" cancel="" finish="" td=""><td></td></back> |   |

Press the **Finish** button to continue.

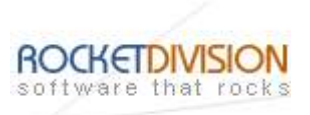

# WMA TO WAV DECOMPRESSION

Select the action from the list to perform with the audio file.

| udio Compressor Wizard                                       | ٥     |
|--------------------------------------------------------------|-------|
| Action<br>What do you want to do with the audio file?        | Brr.  |
| Select the action you want to perform with the audio file:   |       |
| O Compress wave (WAV) file to Windows Media Audio (WMA) file |       |
| Decompress Windows Media Audio (WMA) file to wave (WAV) file |       |
| O Recompress Windows Media Audio (WMA) file                  |       |
| Compress wave (WAV) file to MP3                              |       |
| Compress wave (WAV) file to OGG                              |       |
|                                                              |       |
|                                                              |       |
|                                                              |       |
|                                                              |       |
| < <u>B</u> ack Next > Cancel                                 | About |

Press the **Next** button to continue.

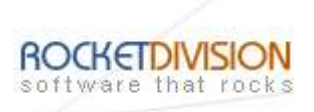

Specify conversion mode. Available modes are: **Simple** or **Complex**.

| udio Compressor Wizard                                                                                                    |               |
|----------------------------------------------------------------------------------------------------|---------------|
| Conversion Mode<br>You can choose conversion mode.                                                                                  | LTEN I        |
| Select conversion mode you want to use. The modes give identical resu<br>difference is in StarBurn SDK API subsets used internally. | lts, the only |
| Simple mode                                                                                                    |               |
| Uses StarBurn SDK high level audio compression/decompression func<br>convert audio files in one call.                               | tions that    |
| O Complex mode                                                                                                    |               |
| Converts files by chunks using StarBurn SDK low-level compressed a<br>uncompressed audio file readers and writers.                  | nd            |
| < <u>B</u> ack Next > Cancel                                                                                                    | About         |

Press the **Next** button to continue.

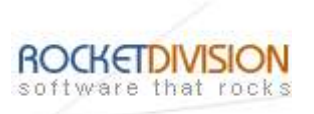

Specify source and destination audio files.

|                         |                        | Ŀ |
|-------------------------|------------------------|---|
| Source file name:       | D:\mymusic\track 2.wma |   |
| Decompressed file name: | D:\mymusic\track 2.wav |   |
|                         |                        |   |
|                         |                        |   |
|                         |                        |   |

Press the **Next** button to continue.

StarBurn: Audio Compressor Wizard

Page 14 of 46

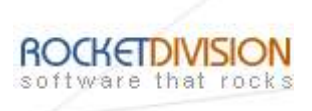

Please review the options summary and make sure that all the options are correct ones (have been set by you on the previous pages). If you need to apply any changes press the **Back** button to toggle wrong settings.

| Review the options you h                                                                                       | nave chosen be                                                              | efore proceed wi  | th file conversion. | Ē |
|----------------------------------------------------------------------------------------------------|-----------------------------------------------------------------------------|-------------------|---------------------|---|
| You have chosen the follo                                                                                      | owing conversi                                                              | on options:       |                     |   |
| Source file: 'D:\mymusic<br>Source file type: Windov<br>Destination file: 'D:\mym<br>Destination file type: Wa | sion:<br>\track 2.wma'<br>vs Media Audic<br>usic\track 2.w<br>ave Audio, WA | , WMA<br>av'<br>V |                     |   |
| Click Next to start conver                                                                                     | rsion,                                                                      |                   |                     |   |

Press the **Next** button to begin file conversion.

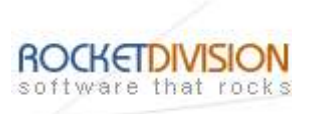

# WMA TO WMA RECOMPRESSION

Select the action from the list to perform with the audio file.

| Action<br>What do you want to do with | the audio file?                        | Br.  |
|---------------------------------------|----------------------------------------|------|
| Select the action you want to         | perform with the audio file:           |      |
| Compress wave (WAV)                   | file to Windows Media Audio (WMA) file |      |
| O Decompress Windows M                | Media Audio (WMA) file to wave (WAV) f | file |
| Recompress Windows [                  | Media Audio (WMA) file                 |      |
| Compress wave (WAV)                   | file to MP3                            |      |
| Compress wave (WAV)                   | file to OGG                            |      |
|                                       |                                        |      |
|                                       |                                        |      |

Press the **Next** button to continue.

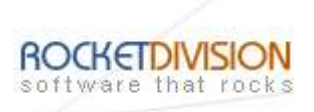

Specify conversion mode. Available modes are: Simple or Complex.

| Audio Compressor Wizard                                                                                                    |       |
|----------------------------------------------------------------------------------------------------|-------|
| Conversion Mode<br>You can choose conversion mode.                                                                                             | LT.   |
| Select conversion mode you want to use. The modes give identical results, the on<br>difference is in StarBurn SDK API subsets used internally. | ly    |
| Simple mode                                                                                                    |       |
| Uses StarBurn SDK high level audio compression/decompression functions that<br>convert audio files in one call.                                |       |
| O Complex mode                                                                                                    |       |
| Converts files by chunks using StarBurn SDK low-level compressed and uncompressed audio file readers and writers.                              |       |
| < <u>B</u> ack Next > Cancel                                                                                                    | About |

Press the **Next** button to continue.

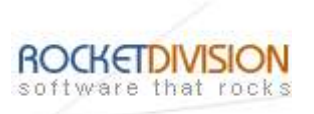

Specify source and destination audio files.

| o Compressor Wizard             |                            |   |
|---------------------------------|----------------------------|---|
| es<br>Source and destination au | dio files.                 | B |
| Source file name:               | D:\mymusic\track 2.wma     |   |
| Recompressed file name:         | D:\mymusic\track 2 new.wma |   |
|                                 |                            |   |
|                                 |                            |   |
|                                 |                            |   |
|                                 |                            |   |

Press the **Next** button to continue.

StarBurn: Audio Compressor Wizard

Page 18 of 46

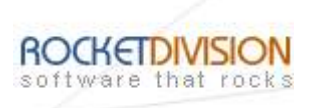

Please review the options summary and make sure all the options are right (have been set by you on previous pages). If you need to make some changes press the **Back** button to toggle wrong settings.

| Review the options y                                                                                  | ou have chosen                                                            | before proceed w                        | ith file conversion. | R. |
|----------------------------------------------------------------------------------------------------|---------------------------------------------------------------------------|-----------------------------------------|----------------------|----|
|                                                                                                    |                                                                           | 41 (CA)                                 |                      |    |
| You have chosen the                                                                                   | following conver                                                          | sion options:                           |                      |    |
| Source file: 'D: \mymu<br>Source file type: Win<br>Destination file: 'D: \n<br>Destination file type: | usic\track 2.wma<br>Idows Media Aud<br>nymusic\track 2 I<br>Windows Media | '<br>lio, WMA<br>new.wma'<br>Audio, WMA |                      |    |
|                                                                                                    |                                                                           |                                         |                      |    |
|                                                                                                    |                                                                           |                                         |                      |    |
|                                                                                                    |                                                                           |                                         |                      |    |
|                                                                                                    |                                                                           |                                         |                      |    |
|                                                                                                    | nversion.                                                                 |                                         |                      |    |
| Click Next to start cor                                                                               |                                                                           |                                         |                      |    |

Press the **Next** button to begin file conversion.

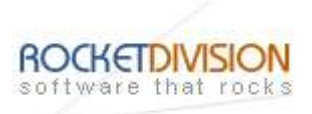

# WAV TO MP3 COMPRESSION

Select the action from the list to perform with the audio file.

| Action                                                         |      |
|----------------------------------------------------------------|------|
| What do you want to do with the audio file?                    | وتقا |
| Select the action you want to perform with the audio file:     |      |
| ○ Compress wave (WAV) file to Windows Media Audio (WMA) file   |      |
| O Decompress Windows Media Audio (WMA) file to wave (WAV) file |      |
| O Recompress Windows Media Audio (WMA) file                    |      |
| Compress wave (WAV) file to MP3                                |      |
| Compress wave (WAV) file to OGG                                |      |
|                                                                |      |
|                                                                |      |
|                                                                |      |
|                                                                |      |
|                                                                |      |

Press the **Next** button to continue.

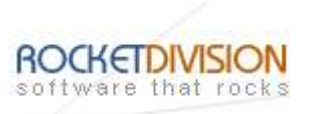

## **CONSTANT BIT RATE**

From the list of available bitrates please select **CBR**.

| Audio Compressor Wizard                              |       |
|------------------------------------------------------|-------|
| Bit Rate<br>You can choose bit rate conversion type. | 뗁     |
| Select bit rate conversion type you want to use.     |       |
| OCBR (Constant Bit Rate)                             |       |
| O ABR (Average Bit Rate)                             |       |
| VBR (Variable Bit Rate)                              |       |
|                                                      |       |
|                                                      |       |
|                                                      |       |
|                                                      |       |
|                                                      |       |
|                                                      | -     |
| < <u>B</u> ack Next > Cancel                         | About |

Press the **Next** button to continue.

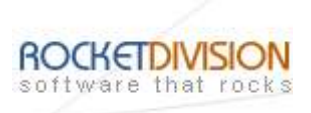

# Specify **Nominal bit rate** and **Quality mode** values that will be used in conversion.

| You can choose convers   | ion options     |              | le.        |
|--------------------------|-----------------|--------------|------------|
| Select conversion option | s you want to u | se.          |            |
| Quality                  | ~               | Quality mode | Standard 💉 |
| Minimal bit rate         |                 |              |            |
| Nominal bit rate         | kops 💌          |              |            |
| Maximal bit rate         | *               |              |            |
|                          |                 |              |            |
|                          |                 |              |            |
|                          |                 |              |            |
|                          |                 |              |            |

Press the **Next** button to continue.

StarBurn: Audio Compressor Wizard

Page 22 of 46

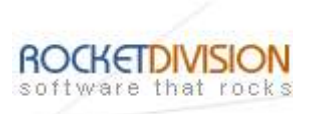

Specify source and destination audio files.

| io Compressor Wizard             |                                        |       |
|----------------------------------|----------------------------------------|-------|
| iles<br>Source and destination a | udio files.                            | म     |
| Source file name:                | D:\mymusic\track 1.wav                 |       |
| NOTE: WAV file forma             | t must be PCM 44100 Hz, 16-bit, stereo |       |
| Compressed file name:            | D:\mymusic\track 1.mp3                 |       |
|                                  |                                        |       |
|                                  |                                        |       |
|                                  |                                        |       |
|                                  |                                        |       |
|                                  |                                        |       |
|                                  | < Back Next > Cancel                   | About |
|                                  | <pre>&lt; Back Next &gt; Cancel</pre>  | Abo   |

Press the **Next** button to continue.

StarBurn: Audio Compressor Wizard

Page 23 of 46

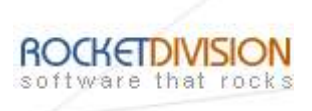

Please review the options summary and make sure that all the options are correct ones (have been set by you on the previous pages). If you need to apply any changes press the **Back** button to toggle wrong settings.

| ptions Summary                                                                                                    |                                                                                                    |                                       |                    |   |
|----------------------------------------------------------------------------------------------------|----------------------------------------------------------------------------------------------------|---------------------------------------|--------------------|---|
| Review the options                                                                                                    | you have chosen                                                                                                    | before proceed wit                    | h file conversion. | B |
| You have chosen the                                                                                                    | e following conver                                                                                                    | sion options:                         |                    |   |
| Files selected for co<br>Source file: 'D: \myn<br>Source file type: W<br>Destination file: 'D:<br>Destination file type<br>Conversion bit rate<br>Nominal bit rate: 19<br>Quality mode: Stan | Inversion:<br>Iusic\track 1.wav<br>ave Audio, WAV<br>mymusic\track 1.<br>:: MPEG-1 Audio L<br>type: CBR (Consi<br>2 kbps<br>dard | mp3'<br>ayer 3, MP3<br>tant Bit Rate) |                    |   |
| Click Next to start co                                                                                                    | onversion.                                                                                                    |                                       |                    |   |

Press the **Next** button to begin file conversion.

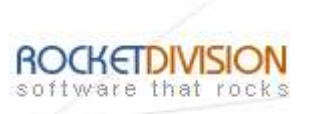

## **AVERAGE BIT RATE**

From the list of available bitrates select **ABR**.

| Audio Compressor Wizard                              |       |
|------------------------------------------------------|-------|
| Bit Rate<br>You can choose bit rate conversion type. | 뗁     |
| Select bit rate conversion type you want to use.     |       |
| O CBR (Constant Bit Rate)                            |       |
| ABR (Average Bit Rate)                               |       |
| O VBR (Variable Bit Rate)                            |       |
|                                                      |       |
|                                                      |       |
|                                                      |       |
|                                                      |       |
|                                                      |       |
|                                                      |       |
| < <u>B</u> ack Next > Cancel                         | About |

Press the **Next** button to continue.

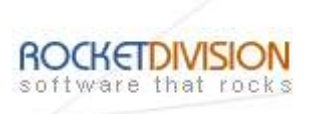

# Specify **Nominal bit rate** and **Quality mode** values that will be used in conversion.

| elect conversion options you w | ant to use | ÷.           |            |  |
|--------------------------------|------------|--------------|------------|--|
| uality                         | ~          | Quality mode | Standard 😽 |  |
| inimal bit rate                | *          |              |            |  |
| ominal bit rate 128 kbps       | ~          |              |            |  |
| aximal bit rate                | ~          |              |            |  |
|                                |            |              |            |  |
|                                |            |              |            |  |

Press the **Next** button to continue.

StarBurn: Audio Compressor Wizard

Page 26 of 46

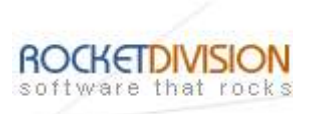

Specify source and destination audio files.

| io Compressor Wizard             |                                        |       |
|----------------------------------|----------------------------------------|-------|
| iles<br>Source and destination a | udio files.                            | म     |
| Source file name:                | D:\mymusic\track 1.wav                 |       |
| NOTE: WAV file forma             | t must be PCM 44100 Hz, 16-bit, stereo |       |
| Compressed file name:            | D:\mymusic\track 1.mp3                 |       |
|                                  |                                        |       |
|                                  |                                        |       |
|                                  |                                        |       |
|                                  |                                        |       |
|                                  |                                        |       |
|                                  | < Back Next > Cancel                   | About |
|                                  | <pre>&lt; Back Next &gt; Cancel</pre>  | Abo   |

Press the **Next** button to continue.

StarBurn: Audio Compressor Wizard

Page 27 of 46

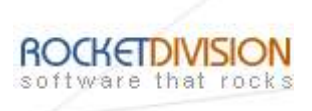

Please review the options summary and make sure that all the options are correct ones (have been set by you on the previous pages). If you need to apply any changes press the **Back** button to toggle wrong settings.

| cions Summary                                  |                                 | C                  | - <b>C</b>         |   |
|------------------------------------------------|---------------------------------|--------------------|--------------------|---|
| Review the options                             | you nave chosen t               | petore proceed wit | n file conversion. | B |
| You have chosen the                            | e following convers             | sion options:      |                    |   |
| Files selected for co<br>Source file: 'D: \myn | nversion:<br>nusic\track 1.wav' |                    |                    |   |
| Source file type: W                            | ave Audio, WAV                  | 003'               |                    |   |
| Destination file type                          | : MPEG-1 Audio Li               | ayer 3, MP3        |                    |   |
| Quality mode: Stan                             | а корs<br>dard                  |                    |                    |   |
|                                                |                                 |                    |                    |   |
|                                                |                                 |                    |                    |   |
|                                                |                                 |                    |                    |   |
|                                                |                                 |                    |                    |   |
| Click Next to start co                         | nversion.                       |                    |                    |   |
|                                                |                                 |                    |                    |   |

Press the **Next** button to begin file conversion.

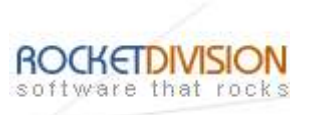

## **VARIABLE BIT RATE**

From the list of available bitrates select VBR.

| Audio Compressor Wizard                              |       |
|------------------------------------------------------|-------|
| Bit Rate<br>You can choose bit rate conversion type. | 뗁     |
| Select bit rate conversion type you want to use.     |       |
| CBR (Constant Bit Rate)                              |       |
| ABR (Average Bit Rate)                               |       |
| VBR (Variable Bit Rate)                              |       |
|                                                      |       |
|                                                      |       |
|                                                      |       |
|                                                      |       |
|                                                      | =     |
|                                                      | _     |
| < <u>B</u> ack <u>N</u> ext > Cancel                 | About |

Press the **Next** button to continue.

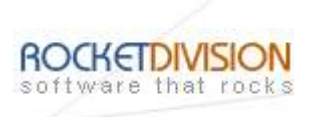

Specify conversion **Quality** and **Quality mode** values that will be used in conversion.

| Select conversion | options you want to u | se.          |            |
|-------------------|-----------------------|--------------|------------|
| Quality           | 0 (best) 💉            | Quality mode | Standard 😽 |
| /inimal bit rate  |                       |              |            |
| Iominal bit rate  | ×                     |              |            |
| 1aximal bit rate  |                       |              |            |
|                   |                       |              |            |
|                   |                       |              |            |

Press the **Next** button to continue.

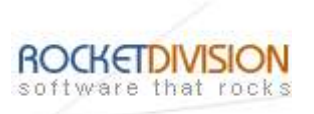

Specify source and destination audio files.

| io Compressor Wizard             |                                        |       |
|----------------------------------|----------------------------------------|-------|
| iles<br>Source and destination a | udio files.                            | म्    |
| Source file name:                | D:\mymusic\track 1.wav                 |       |
| NOTE: WAV file forma             | t must be PCM 44100 Hz, 16-bit, stereo |       |
| Compressed file name:            | D:\mymusic\track 1.mp3                 |       |
|                                  |                                        |       |
|                                  |                                        |       |
|                                  |                                        |       |
|                                  |                                        |       |
|                                  |                                        |       |
|                                  |                                        | About |
|                                  | < <u>Back</u> <u>Next</u> Cancel       | About |

Press the **Next** button to continue.

StarBurn: Audio Compressor Wizard

Page 31 of 46

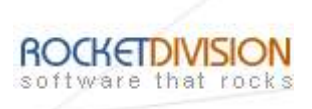

Please review the options summary and make sure that all the options are correct (have been set by you on the previous pages). If you need to apply any changes press the **Back** button to toggle wrong settings.

| Review the options y                                                                                                    | ou have chosen before                                                                                  | e proceed with fil | e conversion. | B |
|----------------------------------------------------------------------------------------------------|----------------------------------------------------------------------------------------------------|--------------------|---------------|---|
| You have chosen the                                                                                                    | following conversion o                                                                                 | ptions:            |               |   |
| Files selected for cor<br>Source file: 'D:\mm<br>Source file type: Wa<br>Destination file: 'D:\r<br>Destination file type<br>Quality: 0<br>Quality mode: Stand | iversion:<br>usic\track 1.wav'<br>ve Audio, WAV<br>nymusic\track 1.mp3'<br>MPEG-1 Audio Layer 3<br>ard | 3, MP3             |               |   |
| Click Next to start co                                                                                                    | oversion.                                                                                              |                    |               |   |

Press the **Next** button to begin file conversion.

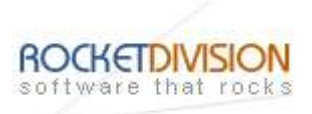

# WAV TO OGG COMPRESSION

Select the action from the list to perform with the audio file.

| dio Compressor Wizard                                          |        |
|----------------------------------------------------------------|--------|
| Action<br>What do you want to do with the audio file?          | I<br>L |
| Select the action you want to perform with the audio file:     |        |
| Compress wave (WAV) file to Windows Media Audio (WMA) file     |        |
| O Decompress Windows Media Audio (WMA) file to wave (WAV) file |        |
| C Recompress Windows Media Audio (WMA) file                    |        |
| Compress wave (WAV) file to MP3                                |        |
| Compress wave (WAV) file to OGG                                |        |
|                                                                |        |
|                                                                |        |
|                                                                |        |
|                                                                |        |
| < Back Next > Cancel                                           | About  |

Press the **Next** button to continue.

Rocket Division Software Technical Reference Series

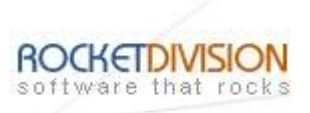

# APPROXIMATE BIT RATE

From the list of available bitrates select **Approximate Bit Rate**.

| Audio Compressor Wizard                              |       |
|------------------------------------------------------|-------|
| Bit Rate<br>You can choose bit rate conversion type. |       |
| Select bit rate conversion type you want to use.     |       |
| Approximate Bit Rate                                 |       |
| O ABR (Average Bit Rate)                             |       |
| OVBR (Variable Bit Rate)                             |       |
|                                                      |       |
|                                                      |       |
|                                                      |       |
| < <u>B</u> ack <u>N</u> ext > Cancel                 | About |

Press the **Next** button to continue.

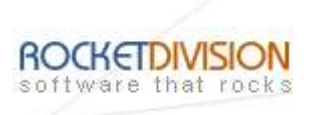

Specify Minimal, Nominal and Maximal bit rate values that will be used in conversion.

| You can choose co | onversion opti | ons         |  | B. |
|-------------------|----------------|-------------|--|----|
| Select conversion | options you w  | ant to use. |  |    |
| Quality           |                | 1           |  |    |
| Minimal bit rate  | 112 kbps       | ~           |  |    |
| Nominal bit rate  | 128 kbps       |             |  |    |
| Maximal bit rate  | 160 kbps       | ~           |  |    |
|                   |                |             |  |    |
|                   |                |             |  |    |
|                   |                |             |  |    |
|                   |                |             |  |    |

Press the **Next** button to continue.

StarBurn: Audio Compressor Wizard

Page 35 of 46

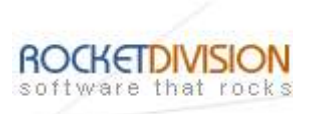

Specify source and destination audio files.

| lio Compressor Wizard             |                                        |       |
|-----------------------------------|----------------------------------------|-------|
| Files<br>Source and destination a | udio files.                            | Br-   |
| Source file name:                 | D:\mymusic\track 1.wav                 |       |
| NOTE: WAV file forma              | t must be PCM 44100 Hz, 16-bit, stereo |       |
| Compressed file name:             | D:\mymusic\track 1.ogg                 |       |
|                                   |                                        |       |
|                                   |                                        |       |
|                                   |                                        |       |
|                                   |                                        |       |
|                                   |                                        |       |
|                                   | Canrol                                 | About |
|                                   |                                        |       |

Press the **Next** button to continue.

StarBurn: Audio Compressor Wizard

Page 36 of 46

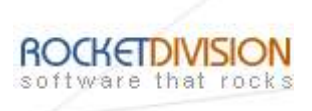

Please review the options summary and make sure that all the options are correct ones (have been set by you on the previous pages). If you need to apply any changes press the **Back** button to toggle wrong settings.

| ptions Summary                                                              |                                                    |
|-----------------------------------------------------------------------------|----------------------------------------------------|
| Review the options yo                                                       | u have chosen before proceed with file conversion. |
| You have chosen the f                                                       | following conversion options:                      |
| Files selected for conv<br>Source file: 'D: \mymus<br>Source file type: Wav | version:<br>sic\track 1.wav'<br>e Audio, WAV       |
| Destination file: 'D: \m<br>Destination file type:                          | ymusic\track 1.ogg'<br>Ogg Vorbis, OGG             |
| Conversion bit rate ty<br>Nominal bit rate: 128                             | /pe: Approximate Bit Rate<br>kbps                  |
| Minimal bit rate: 112 k<br>Maximal bit rate: 160                            | bps<br>kbps                                        |
|                                                                             |                                                    |
|                                                                             |                                                    |
|                                                                             |                                                    |
|                                                                             |                                                    |
| Click Next to start conv                                                    | version.                                           |

Press the **Next** button to begin file conversion.

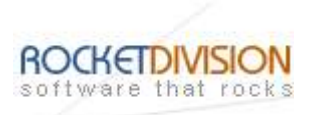

## AVERAGE BIT RATE

From the list of available bitrates select **ABR**.

| Audio Compressor Wizard                              |            |
|------------------------------------------------------|------------|
| Bit Rate<br>You can choose bit rate conversion type, | LTE<br>LTE |
| Select bit rate conversion type you want to use.     |            |
| O Approximate Bit Rate                               |            |
| ABR (Average Bit Rate)                               |            |
| O VBR (Variable Bit Rate)                            |            |
|                                                      |            |
| < <u>B</u> ack Next > Cancel                         | About      |

Press the **Next** button to continue.

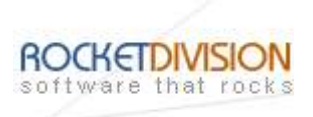

Specify Minimal, Nominal and Maximal bit rate values that will be used in conversion.

| Select conversion o | ptions you want to use. |  |
|---------------------|-------------------------|--|
| Quality             |                         |  |
| Minimal bit rate    | 128 kbps 💉              |  |
| Nominal bit rate    | 160 kbps 💉              |  |
| Maximal bit rate    | 192 kbps 🛛 💙            |  |
|                     |                         |  |
|                     |                         |  |

Press the **Next** button to continue.

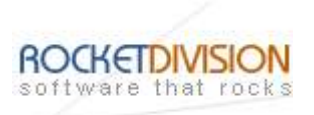

Specify source and destination audio files.

| Audio Compressor Wizard           |                                        |       |
|-----------------------------------|----------------------------------------|-------|
| Files<br>Source and destination a | udio files.                            |       |
| Source file name:                 | D:\mymusic\track 1.wav                 |       |
| NOTE: WAV file forma              | t must be PCM 44100 Hz, 16-bit, stereo |       |
| Compressed file name:             | D:\mymusic\track 1.ogg                 |       |
|                                   |                                        |       |
|                                   |                                        |       |
|                                   |                                        |       |
|                                   |                                        |       |
|                                   |                                        |       |
|                                   |                                        |       |
|                                   | <back next=""> Cancel</back>           | About |

Press the **Next** button to continue.

StarBurn: Audio Compressor Wizard

Page 40 of 46

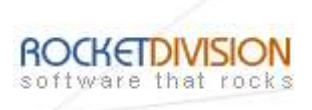

Please review the options summary and make sure that all of the options are correct ones (have been set by you on previous pages). If you need to make some changes press the **Back** button to toggle wrong settings.

| ptions Summary                                                                                                    |                                                                                                    |                      |                |     |
|----------------------------------------------------------------------------------------------------|----------------------------------------------------------------------------------------------------|----------------------|----------------|-----|
| Review the options                                                                                                    | s you have chosen be                                                                                                    | fore proceed with fi | le conversion. | 13. |
| You have chosen t                                                                                                    | he following conversio                                                                                                    | n options:           |                |     |
| Files selected for of<br>Source file: 'D: \my<br>Source file type: V<br>Destination file: 'D<br>Destination file typ<br>Conversion bit rat<br>Nominal bit rate: 1<br>Minimal bit rate: 1<br>Maximal bit rate: 1 | conversion:<br>music\track 1.wav <sup>1</sup><br>Vave Audio, WAV<br>::\mymusic\track 1.ogg<br>be: Ogg Vorbis, OGG<br>e type: ABR (Average<br>60 kbps<br>28 kbps<br>192 kbps | g'<br>: Bit Rate)    |                |     |
|                                                                                                    | conversion                                                                                                    |                      |                |     |

Press the **Next** button to begin file conversion.

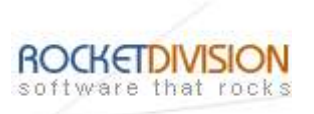

# VARIABLE BIT RATE

From the list of available bitrates select VBR.

| Audio Compressor Wizard                              |       |
|------------------------------------------------------|-------|
| Bit Rate<br>You can choose bit rate conversion type. | 뗁     |
| Select bit rate conversion type you want to use.     |       |
| O Approximate Bit Rate                               |       |
| O ABR (Average Bit Rate)                             |       |
| OVBR (Variable Bit Rate)                             |       |
|                                                      |       |
|                                                      |       |
|                                                      |       |
|                                                      |       |
|                                                      |       |
| < <u>B</u> ack <u>N</u> ext > Cancel                 | About |

Press the **Next** button to continue.

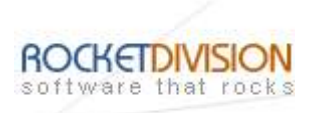

Specify conversion **Quality** value that will be used in conversion.

| Select conversion ontions v | ou want to use. |  |
|-----------------------------|-----------------|--|
| Quality 1.0 (be             | est)            |  |
| Vinimal bit rate            | ×               |  |
| Jominal bit rate            | *               |  |
| Maximal bit rate            | ~               |  |
|                             |                 |  |
|                             |                 |  |
|                             |                 |  |

Press the **Next** button to continue.

StarBurn: Audio Compressor Wizard

Page 43 of 46

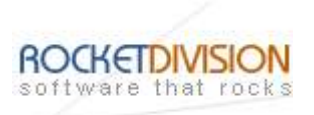

Specify source and destination audio files.

| Audio Compressor Wizard           |                                        |       |
|-----------------------------------|----------------------------------------|-------|
| Files<br>Source and destination a | udio files.                            |       |
| Source file name:                 | D:\mymusic\track 1.wav                 |       |
| NOTE: WAV file forma              | t must be PCM 44100 Hz, 16-bit, stereo |       |
| Compressed file name:             | D:\mymusic\track 1.ogg                 |       |
|                                   |                                        |       |
|                                   |                                        |       |
|                                   |                                        | =     |
|                                   |                                        |       |
|                                   |                                        |       |
|                                   |                                        |       |
|                                   | <back next=""> Cancel</back>           | About |

Press the **Next** button to continue.

StarBurn: Audio Compressor Wizard

Page 44 of 46

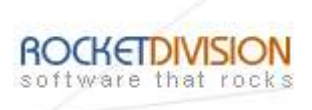

Please review the options summary and make sure that all of the options are correct ones (have been set by you on the previous pages). If you need to apply any changes press the **Back** button to toggle wrong settings.

| Review the options y                                                                                                    | ou have chosen b                                                               | efore proceed wit                 | h file conversion. | Ē |
|----------------------------------------------------------------------------------------------------|--------------------------------------------------------------------------------|-----------------------------------|--------------------|---|
| You have chosen the                                                                                                    | following convers                                                              | ion options:                      |                    |   |
| Source file: 'D: \mymu<br>Source file: 'D: \mymu<br>Source file type: Wa<br>Destination file: 'D: \n<br>Destination file type:<br>Conversion bit rate t<br>Quality: 1.0 | ve Audio, WAV<br>nymusic\track 1.wav'<br>Ogg Vorbis, OGG<br>ype: VBR (Variable | gg'<br>e Bit R <mark>a</mark> te) |                    |   |
| Click Next to start car                                                                                                    | version.                                                                       |                                   |                    |   |

Press the **Next** button to begin file conversion.

Rocket Division Software Technical Reference Series

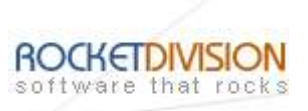

#### CONTACTS

| Support E-mail: | Support@RocketDivision.com           |
|-----------------|--------------------------------------|
| Support Forum:  | www.RocketDivision.com/forum         |
| Support FAQ:    | www.RocketDivision.com/fag.html      |
| Sales E-mail:   | Sales@RocketDivision.com             |
| Phone:          | +38 067 53 222 33, +38 067 53 222 53 |
| Fax:            | +38 044 414 8717                     |

## **Rocket Division Software**

04210, Kyiv, Ukraine Heroes of Stalingrad Str. 18B/Office 21 <u>www.RocketDivision.com</u>